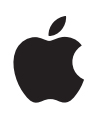

# 開始使用課業 App

iPad 版課業 App 教師指南

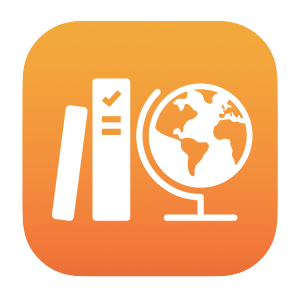

#### 目錄

介紹課業 App 開始使用之前 設定班級 製作第一份作業 加入檔案活動 與學生共同作業 加入 App 活動 檢視班級與學生進度 關注學生的個別情況 作業的其他功能 隱私權 課業 App 設定 資源

# 介紹課業 App

「課業」是功能強大的 iPad app,可幫助你與學生使用 iPad 更有效率地教學與學習。 介面設計簡潔美觀,輕點幾下就可以輕鬆地建立和分享作業。你可以快速地收發作業,在 教育用 app 中關注學生的學習進度,並隨時隨地與學生進行一對一即時共同作業。對學 生來說,使用起來也相當容易。學生的作業會自動出現在他們的 iPad 裝置上,並按照繳 交日期與班級排列。「課業」還能幫助你追蹤班上每名學生的表現,讓你依據學生的個別 需求,量身打造教學方式。

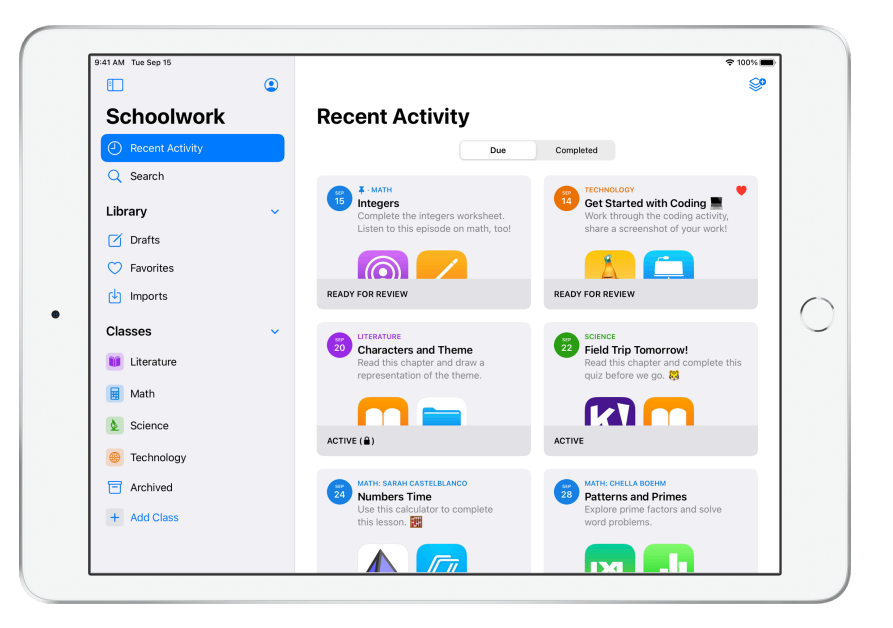

最為實用的教材有時會出現在不同的 app 中,有了「課業」,你可以瀏覽支援「課業」的各種 app,並在找到適用於課程的 app 後,與學生分享特定的 app 活動。學生只要點一下,即可直接前往相關的活動位置。

本指南將帶領你了解「課業」,你將學到如何開始使用「課業」,以及如何將這款 app 整合 到日常課堂作業流程中。

## 開始使用之前

「課業」是 iPad 專用的 app,你可以在 Apple School Manager 中輕鬆進行設定。 請與學校的技術管理人員合作,確保你與學生皆已設定必要的學校帳號,而且已在 Apple School Manager 中啟用學生進度功能。

### 設定班級

IT 團隊可為你設定班級,而只要貴校已經在 Apple School Manager 中設定帳號, 你也可以自行建立班級。

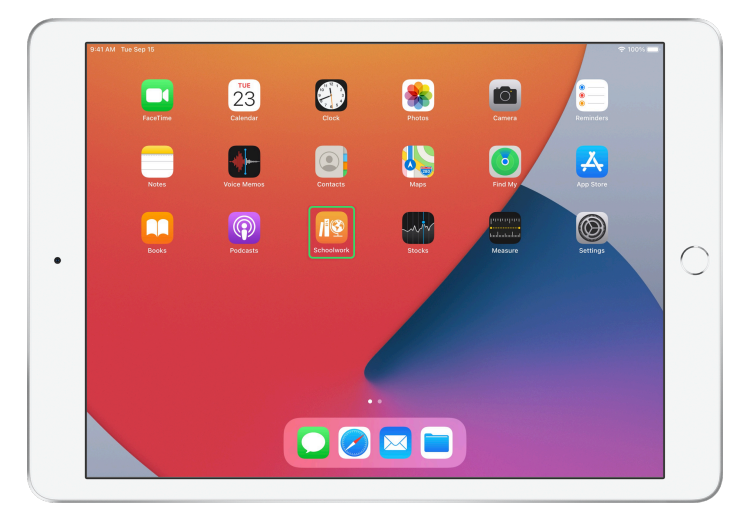

IT 部門安裝並設定好「課業」後,請在 iPad 上打開這款 app。「課業」 會在側邊欄中自動填入已在 Apple School Manager 中為你設定的班級。

| 41 AM Tue Sep 15 | • |                                                                | ♥ 100% ■ |
|------------------|---|----------------------------------------------------------------|----------|
|                  | ٢ |                                                                |          |
| Schoolwork       |   | Recent Activity                                                |          |
|                  |   | Due Completed                                                  |          |
| Q Search         |   |                                                                |          |
| Library          | ~ |                                                                |          |
| 🗹 Drafts         |   | No Classes Created                                             |          |
| Favorites        |   | To create a class, tap the Add Class button in<br>the sidebar. |          |
| Imports          |   |                                                                |          |
| Classes          | ~ |                                                                |          |
| Archived         |   |                                                                |          |
| + Add Class      |   |                                                                |          |
|                  |   |                                                                |          |
|                  |   |                                                                |          |
|                  |   |                                                                |          |
|                  |   |                                                                |          |
|                  |   |                                                                |          |
|                  |   |                                                                |          |

點一下 🕂 即可自己加入班級。

|                   |               |             |          |         | Ş |
|-------------------|---------------|-------------|----------|---------|---|
| Schoolwork        | Page          | nt Activity |          |         |   |
| ② Recent Activity | Cancel        | Add Class   | Done     |         |   |
| Q Search          |               |             |          |         |   |
| ibrany            | Math          |             | 0        |         |   |
| Drafts            | Teachers      |             | 12       |         |   |
| C Favorites       | Students      |             | >        | tton in |   |
| 네. Imports        |               |             |          |         |   |
| Classes           | 26            |             |          |         |   |
| Archived          | Ĭ             |             | (∰)      |         |   |
| + Add Class       |               | ±           | ~        |         |   |
| T Aud Class       | ģ             | <b>A</b>    | A        |         |   |
|                   | <del>/1</del> | ш           | <b>T</b> |         |   |
|                   | -             |             |          |         |   |
|                   |               |             |          |         |   |
|                   |               |             |          |         |   |
|                   |               |             |          |         |   |

輸入名稱,然後選擇顏色與圖像來代表你的班級。點一下「學生」即可加入學生。

|                       | Cancel                                       | Add Students                                                 | Done       | 9      |
|-----------------------|----------------------------------------------|--------------------------------------------------------------|------------|--------|
| Schoolwork            | Add: Daren Estrada, Aga Ork                  | va, Raffi Jilizian, Sarah Castelblan<br>n Juliana Meija, chi | »,         |        |
| Q Search              | Chella Boehm<br>chella.b@student.townshipscl | nools.org                                                    |            |        |
| Library               |                                              |                                                              |            |        |
| 🗹 Drafts              |                                              |                                                              | tton in    |        |
| Favorites             |                                              |                                                              |            |        |
| s ∂ 🖪                 |                                              |                                                              |            |        |
| 1 2 3<br><b>q W e</b> | 4 5 <b>t</b>                                 | 6 7<br><b>y u</b>                                            | 8 9<br>i 0 | °<br>p |
| a #                   | d d f g                                      | ( )<br>h j                                                   | k ľ        | return |
| ☆ <sup>%</sup> - x    | + = V                                        | / ; :<br>b n m                                               | , ?<br>@   | ☆      |
|                       |                                              |                                                              |            |        |

當你開始輸入學生姓名時,「課業」會建議你可以加入哪些學生。點一下某個姓名即可加入。學生必須在 Apple School Manager 中設有管理式 Apple ID 帳號,你才能將他們加入。加入所有學生之後,點一下「完成」。

| 41 AM Tue Sep 15                    |                                                                    |         | 🕈 100% 🔳  |
|-------------------------------------|--------------------------------------------------------------------|---------|-----------|
|                                     | ۲                                                                  |         | <b>\$</b> |
| Schoolwork                          | Bosont Activity                                                    |         |           |
| <ul> <li>Recent Activity</li> </ul> | Add Class     Students                                             |         |           |
| Q Search                            | Add Students                                                       | >       |           |
| Library                             | 28 STUDENTS                                                        |         |           |
| 🗹 Drafts                            | Aga Orlova<br>aga-kadyrobb@appleid.townshipschools.org             | ttop in |           |
| ○ Favorites                         | Allison Caplan<br>allison-kchristensen@appleid.townshipschools.org | (tor in |           |
| Imports                             | Amber Spiers                                                       |         |           |
| Classes                             | Andrew Penick                                                      |         |           |
| Archived                            | AP andrew-kadyrobb@appleid.townshipschools.org                     |         |           |
| + Add Class                         | Brian Carey<br>brian-kadyrobb@appleid.townshipschools.org          |         |           |
|                                     | Chella Boehm<br>chella-kadyrobb@appleid.townshipschools.org        |         |           |
|                                     | Chris Sillers<br>chris-kadyrobb@appleid.townshipschools.org        |         |           |
|                                     | Daren Estrada<br>daren-kadurnibb@appleid.townshipschools.org       |         |           |
|                                     |                                                                    |         |           |
|                                     |                                                                    |         |           |

點一下「加入班級」即可為所選取的學生建立班級,然後點一下「完成」即可完成班級設定。你可以 隨時加入更多學生。你的新班級會列在側邊欄中。

### 製作第一份作業

「課業」簡化了你的日常作業流程,讓你輕易就能製作並傳送作業。而且作業類型具備充足 的彈性,幾乎可以包含任何資料,如網頁連結、PDF、文件,甚至是連到不同 app 內部活動 的連結。此外,你還可以用作業的形式發送公告和提醒事項。學生則可查看他們所有課程的 作業,追蹤一切須要完成的事項。

|                                     | ٢ |                                         |                   |                 |
|-------------------------------------|---|-----------------------------------------|-------------------|-----------------|
| Schoolwork                          |   | Math                                    |                   |                 |
| <ul> <li>Recent Activity</li> </ul> |   | Assignments                             |                   |                 |
| Q Search                            |   |                                         |                   |                 |
| Library                             | ~ |                                         |                   |                 |
| 🗹 Drafts                            |   | 1 A A A A A A A A A A A A A A A A A A A |                   |                 |
| 💛 Favorites                         |   |                                         |                   |                 |
| Imports                             |   |                                         |                   |                 |
| Classes                             | ~ | Students                                |                   | See All (28)    |
| 👅 Literature                        |   | AO Aga Orlova                           | AC Allison Caplan | AS Amber Spiers |
| Math                                |   |                                         |                   |                 |
| Science                             |   | AP Andrew Penick                        | BC Brian Carey    | CB Chella Boehm |
| Technology                          |   |                                         |                   |                 |
| Archived                            |   |                                         |                   |                 |
| + Add Class                         |   |                                         |                   |                 |
|                                     |   |                                         |                   |                 |

在側邊欄中,點一下你要製作作業的班級。你製作的作業將會顯示在這個班級頁面上。 點一下 🥩 以製作新的作業。

| Schoolwo   Integers   Search   Ubrary   Drafts   Provoles   Integers   Search   Search   Search   Intorus   Schoolwis   Schoolwis   Stable   Intorus   Schoolwis   Schoolwis <tr< th=""><th></th><th></th><th></th><th></th><th></th><th></th></tr<> |                 |                                |                                |                             |               |              |
|----------------------------------------------------------------------------------------------------|-----------------|--------------------------------|--------------------------------|-----------------------------|---------------|--------------|
| Recent Activity To Multy, Assignment Name: Integers Search Library Drafts Forocites App Activity IP File: IP Poters & Videou IV to apply your stills. See All (28) Amber Spiers Technology Acchived Acchived Acchived Acchived Acchived                                                                                                    | Schoolwor       | Cancel                         |                                |                             |               |              |
| Search Library Darks Favorites Darks Classes Library Library Classes Library Library Library Anports Classes Library Library Ann Ann Ann Ann Ann Ann Ann Ann Ann An                                                                                                    | Recent Activity | Integers                       |                                |                             | 1             |              |
| Library                                                                                                    | Q Search        | To: Math,                      |                                |                             |               |              |
|                                                                                                    | Library         | Assignment Name: Integers      |                                |                             |               |              |
| App Activity     Files     Photos & Videos     Stan Documents     O     App Activity     Files     Photos & Videos     Stan Documents     O     App Activity     Files     Photos & Videos     Stan     Commons     Scher the integers word problems, Pve included a related coding activity to apply your skills.     See All (28)     Amber Spiers     Amber Spiers     Activity     Activity                                            | Drafts          | Date:                          |                                |                             | Tomorrow      |              |
|                                                                                                    | C Favorites     | App Activity 🕒 Files           | Photos & Videos                | (9) Scan Documents          | ⊘ Links       |              |
| Classes See All (28)                                                                                                    | Imports         | Solve the integers word proble | ems, I've included a related o | coding activity to apply ye | our skills. 🙀 |              |
| Literature     Amber Spiers     Math     Science     Tachnology     Archived     Add Class                                                                                                    | Classes         |                                |                                |                             |               | See All (28) |
| Wath     Science     Chella Boehm       Technology     Archived     +                                                                                                    | Uiterature      |                                |                                |                             |               | Amber Spiers |
| Science     Chella Boehm     Technology     Archived     Add Class                                                                                                    | 📕 Math          |                                |                                |                             |               |              |
| Technology     Archived     Add Class                                                                                                    | Science         |                                |                                |                             |               | Chella Boehm |
| Archived  Archived  Add Class                                                                                                    | Technology      |                                |                                |                             |               |              |
| + Add Class                                                                                                    | Archived        |                                |                                |                             |               |              |
|                                                                                                    | + Add Class     |                                |                                |                             |               |              |
|                                                                                                    |                 |                                |                                |                             |               |              |

加入收件人名單 (選擇整個班級或個別學生)、標題和作業規定。你也可以指定繳交日期。

接下來加入活動,例如:你想要學生查看的網頁連結,或是想發給他們的檔案。請注意:只須要輸入 收件人和標題欄位;其他資訊可留空。

準備好發布作業時,點一下 ①。你也可以儲存草稿,稍晚再傳送。

# 加入檔案活動

你可以與學生分享各種類型的檔案,讓他們取得完成作業所需的所有材料。作業提供各種 不同類型的作業活動,讓你在構思作業或讓學生著手進行作業時,都能盡情發揮創意。

| Sciencent     Integers     Image: Sciencent       Image: Sciencent     Sciencent       Image: Sciencent     Scien                                                                                                    | Seheelwer       | Cancel                                                                                         | - 1   |              |
|----------------------------------------------------------------------------------------------------|-----------------|------------------------------------------------------------------------------------------------|-------|--------------|
| Search     Tor Man,<br>Assignment Name: Integers       Library     Set a Due Dute       Drafts     Set a Due Dute       Imports     Set a Due Dute       Maintegers     Set a Due Dute       Library     Flass       Maintegers     Set a Due Dute       Set a Due Dute     Outrains       Maintegers     Outrains       Scher bei integers word problems, five included a related coding activity to apply your skills.     See All (28)       Librarue     Amber Spiers       Science     Chella Boehm       Technology     Activited                                                                                                    | Recent Activity | Integers                                                                                       | 0     |              |
| Library<br>Chards<br>Chards<br>Library<br>Chards<br>Library<br>Chards<br>Library<br>Chards<br>Library<br>Chards<br>Chards<br>C | Q Search        | To: Math,<br>Assignment Name: Inteners                                                         | -     |              |
| Imports     Date:     Tomorrow       Imports     Imports     Imports       Literature     Solve the integers word problems, The included a related coding activity to apply your skills.     See All (28)       Mather     Solve the integers word problems, The included a related coding activity to apply your skills.     See All (28)       Science     Chells Boehm     Chells Boehm       Technology     Archived     Chells Boehm                                                                                                    | Library         | Set a Due Date                                                                                 |       |              |
| Parontes        • App Activity       • Files       • Photos & Videes       • \$\$ 5can Documents       • O Lob       • Challes       • Solve the integers word problems, five included a related coding activity to apply your skills.       • Solve the integers word problems, five included a related coding activity to apply your skills.       • Solve the integers word problems, five included a related coding activity to apply your skills.       • Solve the integers word problems, five included a related coding activity to apply your skills.       • Solve the integers word problems, five included a related coding activity to apply your skills.       • Solve the integers word problems, five included a related coding activity to apply your skills.       • Solve the integers word problems, five included a related coding activity to apply your skills.       • Solve the integers word problems, five included a related coding activity to apply your skills.       • Solve the integers word problems, five included a related coding activity to apply your skills.       • Solve the integers word problems, five included a related coding activity to apply your skills.       • Solve the integers word problems, five included a related coding activity to apply your skills.       • Solve the integers word problems, five included a related coding activity to apply your skills.       • Solve the integers word problems, five included a related coding activity to apply your skills.       • Solve the integers word problems, five included a related coding activity to apply your skills.       • Solve the integers word problems, five included a related coding activity to apply your skills.       • Solve the integers word problems, five included a related coding activity to apply your skills.       • Solve the integers word problems, five included a related coding activity to apply your skills.       • Solve the integers word problems, five included a related coding activity to apply your skills.       • Solve the i                                                                                                    | 🗹 Drafts        | Date: Tomor                                                                                    | row   |              |
| Imports     Solve the integers word problems, "he included a related coding activity to apply your skills.      See Al (28)     Amber Spiers     Math     Science     Technology     Actived                                                                                                    | ♡ Favorites     | S App Activity Files Photos & Videos 🔅 Scan Documents 🤗 Li                                     | nks 🎸 |              |
| Classes See Al (28)<br>Literature Amber Spiers<br>Muth<br>Science Chella Boehm<br>Technology<br>Archived                                                                                                    | Imports         | Solve the integers word problems, I've included a related coding activity to apply your skills | . 💝   |              |
| Literature     Amber Spiers       Math     Amber Spiers       Science     Chella Boehm       Technology     Archived                                                                                                    | Classes         |                                                                                                | - 1   | See All (28) |
| Math     Science     Chella Boehm     Technology     Archived                                                                                                    | Uiterature      |                                                                                                |       | Amber Spiers |
| Science     Chella Boehm       Image: Technology     Archived                                                                                                    | 🗐 Math          |                                                                                                | - 1   |              |
| ⑧ Technology ☑ Archived                                                                                                    | Science         |                                                                                                |       | Chella Boehm |
| Archived                                                                                                    | Technology      |                                                                                                | - 1   |              |
|                                                                                                    | Archived        |                                                                                                | - 1   |              |
| + Add Class                                                                                                    | + Add Class     |                                                                                                | - 1   |              |

在新作業中,點一下「檔案」。

| 41 AM Tue Sep 15 |                             |                                 |    |           | ₱ 100% ■ |
|------------------|-----------------------------|---------------------------------|----|-----------|----------|
|                  | Browse                      | iCloud Drive                    | E9 | 88 Cancel | 9        |
| Schoolwor        | Q Search                    |                                 |    | đ.        |          |
| Recent Activity  |                             |                                 |    | *         |          |
| Q Search         |                             |                                 |    |           |          |
| Library          |                             |                                 |    |           |          |
| 🗹 Drafts         | Integers<br>Investigrksheet |                                 |    |           |          |
| ◯ Favorites      | 308 KB                      |                                 |    |           |          |
| ⊡ Imports        |                             |                                 |    |           |          |
| Classes          |                             |                                 |    |           |          |
| Uiterature       |                             |                                 |    |           |          |
| 📕 Math           |                             |                                 |    |           |          |
| & Science        |                             |                                 |    |           |          |
| 🛞 Technology     |                             |                                 |    |           |          |
| Archived         |                             |                                 |    |           |          |
| + Add Class      | 1                           | item 199.8 GB available on iClo | ud |           |          |
|                  |                             | nem, 199.9 65 available of folo |    |           |          |

接著,瀏覽你的檔案並點一下想要加入的項目。你也可以打開另一款 app (例如「檔案」 app 或 Safari),與作業並排檢視,然後將檔案或 URL 拖移到作業。

重複上述步驟,即可在作業中加入多個活動和檔案。完成時點一下 个。

#### 學生所見的畫面

| TAM TUE SEP 16                      | ۲ |                                                                                 | - 100si                                      |
|-------------------------------------|---|---------------------------------------------------------------------------------|----------------------------------------------|
| Schoolwork                          |   | Math                                                                            | 0.0                                          |
| <ul> <li>Recent Activity</li> </ul> |   | Assignments                                                                     | See All (5)                                  |
| Q Search                            |   | 15 Integers                                                                     | MATH: SARAH CASTELBLANCO<br>Numbers Time     |
| Library                             | ~ | Complete the integers worksheet.<br>Listen to this episode on math, too!        | Use this calculator to complete this lesson. |
| 🗹 Drafts                            |   |                                                                                 |                                              |
| Favorites                           |   |                                                                                 | ACTIVE                                       |
| Imports                             |   | REDITORRETEN                                                                    | None.                                        |
| Classes                             | ~ | 28 MATH: CHELLA BOEHM<br>Patterns and Primes<br>Explore prime factors and solve | Graphing and Coding! 1                       |
| Literature                          |   | word problems.                                                                  | the coding activity!                         |
| Math                                |   |                                                                                 |                                              |
| Science                             |   | ACTIVE                                                                          | READY FOR REVIEW                             |
| Technology                          |   | Students                                                                        | See All (28)                                 |
| Archived                            |   |                                                                                 |                                              |
| + Add Class                         |   | Aga Orlova                                                                      | ella Boehm Daren Estrada                     |
|                                     |   |                                                                                 |                                              |

學生會在儀表板中看到他們所有班級的作業,而且作業會依照繳交日期排序,以便追蹤須要完成的 所有事項。

若要開始寫作業,學生點一下即可打開,然後按照你的作業規定進行,並點一下你加入的任何活動。

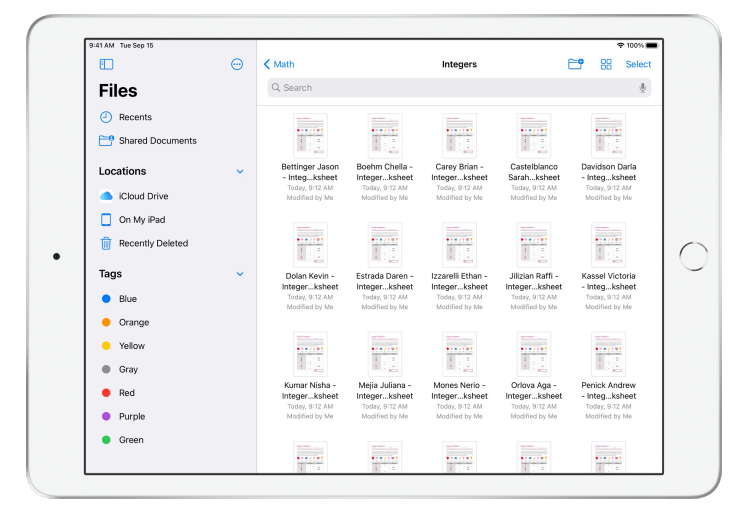

「課業」會將你在「iCloud 雲碟」分享的檔案自動分類,方便你和學生使用。在此範例中,我們已為 數學班級製作名為「整數」的作業,並已將名為「整數探究練習」的檔案加入此作業。將作業發布給 班上所有學生後,教師與學生的 iCloud 雲碟檔案夾內就會顯示下列內容:「課業」>「數學整數」> 「整數探究練習」。

## 與學生共同作業

你可以使用「課業」app 與學生共同進行 Pages、Numbers 和 Keynote 中的作業活動。學生在合作的檔案中做作業時,你可以檢視、編輯、加入評語,甚至以錄音方式提供即時回饋,協助他們完成作業。

|                 | Cancel            |               | Integers                                               |                          | 0             | U V            |
|-----------------|-------------------|---------------|--------------------------------------------------------|--------------------------|---------------|----------------|
| Schoolwor       | To: Math          |               |                                                        |                          |               |                |
| Recent Activity | io. maui,         |               |                                                        |                          |               |                |
| Q Search        | Set a Due Date    | e. Integers   |                                                        |                          |               |                |
| Library         | Date:             |               |                                                        |                          | Tomorrow      |                |
| 🗹 Drafts        | App Activity      | / 🗅 Files     | Photos & Videos                                        | Scan Documents           | C Links       | 4              |
| ○ Favorites     | Solve the integer | s word proble | ms, I've included a related                            | coding activity to apply | our skills. 👾 |                |
| ⊡ Imports       |                   |               |                                                        |                          |               |                |
| Classes         |                   | • • • • • • • | Integers Investigation V<br>8.9 MB (308 KB file for yo | Vorksheet                |               | See All (28)   |
| Uiterature      | Pages<br>1 Activ  | 10 - <u>1</u> | 28 students)                                           |                          |               | Allison Caplan |
| Math            | No.               | Share Opti    | ions                                                   |                          |               |                |
| A Crimer        | Intege            | Each stude    | ent can edit their own file                            | . 🗸                      |               | Drive Course   |
| Science         |                   | Students o    | ollaborate together on ti                              | he same file             |               | Brian Carey    |
| Technology      |                   | Only you o    | an make channes                                        |                          |               |                |
| Archived        |                   | only you o    | arrinake changes                                       |                          |               |                |
| + Add Class     |                   |               |                                                        |                          |               |                |
|                 |                   |               |                                                        |                          |               |                |

在作業中加入 Pages、Numbers 或 Keynote 檔案時,你可以與學生一對一共同作業。點一下 (i) 並選擇「每位學生可以編輯各自的檔案」,或是讓所有學生在相同檔案上共同作業。

| Files 9:41 AM Tue Sep 15     Documents  | = (5) Integers I                                   | nvestigation Worksheet                       | > + @                   | ÷ 100% 🗖   |
|-----------------------------------------|----------------------------------------------------|----------------------------------------------|-------------------------|------------|
|                                         |                                                    |                                              | Pages Document - 308 KB | heet       |
|                                         | Integer Invest                                     | igation <del>n</del>                         | ArDrop Schoolwork       | MSI        |
| 50<br>3:::::::::::::::::::::::::::::::: |                                                    |                                              | Сору                    | ¢          |
| 2 4                                     | Your class recently orga<br>and you were placed in | nized a mini fundrais<br>charge of the Snack | Share File in iCloud    |            |
|                                         | delicious items found or                           | n the menu. Can you                          | Add Tags                | $\diamond$ |
|                                         | \$1.00 \$0.75                                      | 82.00 \$0.50                                 | Edit Actions            |            |
|                                         | Item sold                                          | Quantity sold                                | Sales made              |            |
|                                         | ₹                                                  | 4                                            |                         |            |
|                                         |                                                    |                                              | \$6.00                  |            |

你也可以直接在 Pages、Numbers 或 Keynote 中與學生共同作業。點一下 ...., 然後選擇「分享」 再選擇「課業」。這樣便可以在「課業」中製作新的作業。

#### 學生所見的畫面

| 9:41 AM Tue Sep 15<br>Documents 🔃 📃                                                                                                    | 5 Boehm Chella - Ir                                                                                                    | ntegers Investigation Worksheet                                                                                                    | тор                                                                                                    |
|----------------------------------------------------------------------------------------------------|----------------------------------------------------------------------------------------------------|----------------------------------------------------------------------------------------------------|----------------------------------------------------------------------------------------------------|
| The second second secon | Integer Investi<br>Name of sudent<br>Your class recently organ<br>and you were placed in<br>delicious items found or<br>out how much the Snack | gation<br>ELLA Derr<br>nized a mini fundraiser for<br>charge of the Snack Shi<br>the menu. Can you cor<br>Shack collected for the for<br>Shack collected for the for | we completed:<br>or the new school library,<br>ack. Below is a list of the<br>nplete the table and find<br>undraiser? |
|                                                                                                    | \$1.00 \$0.75 \$                                                                                                    | \$0.50                                                                                                    | 80.40 \$1.20                                                                                                    |
|                                                                                                    | Item sold                                                                                                    | Quantity sold                                                                                                    | Sales made                                                                                                    |
|                                                                                                    | 7                                                                                                    | 4                                                                                                    | \$4.80                                                                                                    |
|                                                                                                    | -                                                                                                    | 2                                                                                                    | \$6.00                                                                                                    |

如果你與每名學生分享同一份檔案內容,每名學生將各自擁有一份檔案拷貝以便寫作業。

在學生完成作業時,請指示他們透過分享的 Pages、Numbers 或 Keynote 文件中的「送出」 按鈕 來交作業。

學生送出作業之後就無法再編輯檔案。如果他們須要修改作業內容,可以取消送出,並於修改後再 重新送出檔案即可。

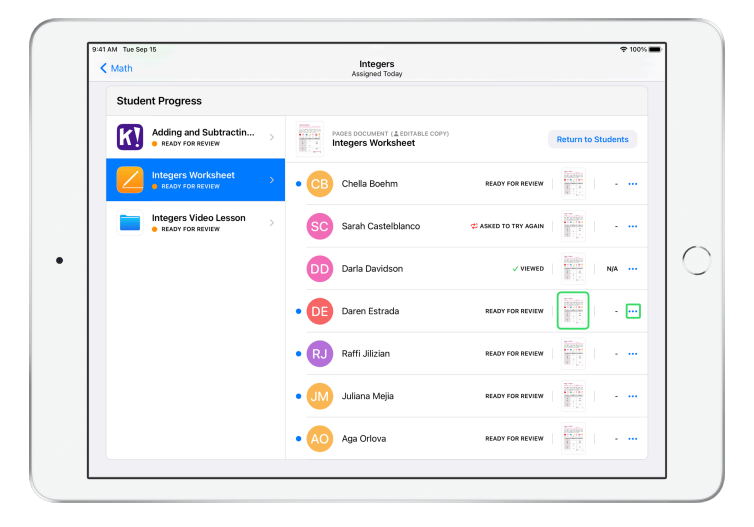

從作業詳細資料檢視區或從你的「iCloud 雲碟」打開每位學生的合作文件,即可查看他們的進度。

合作功能讓你在學生寫作業時,於文件內即時提供回饋。你可以編輯文件、使用繪圖工具加上註解, 或甚至以錄音方式提供回饋。批改完學生所交的作業後,你可以將檔案發還給個別學生或全班。作 業發還後,你和學生都將擁有自己的文件拷貝,而且學生將無法重新提交此作業。

若要將作業發還給個別學生,請針對要發還作業的學生點一下 …,然後點一下「退還給學生」。若要發還給全班,請點一下「退還給學生」。

# 加入 App 活動

「課業」可讓你輕鬆引導學生至 app 中的正確位置。你可以瀏覽支援的 app,以便在找到 適用課程的內容後,與學生分享特定的 app 活動。學生只要點一下,即可直接前往相關的 活動位置。

| ш.              | Cancel                                                                                        | 0 *          |
|-----------------|-----------------------------------------------------------------------------------------------|--------------|
| Schoolwor       | Integers                                                                                      |              |
| Recent Activity |                                                                                               |              |
| Q Search        | To: Math,                                                                                     |              |
| Library         | Assignment Name: Integers                                                                     |              |
|                 | Set a Due Date                                                                                |              |
| Dratts          | Date: Tomorrow                                                                                |              |
| ○ Favorites     | 🙆 App Activity 🕒 Files 🔛 Photos & Videos 🔅 Scan Documents 🥥 Links 🍙                           |              |
| └ Imports       | Solve the integers word problems live included a related coding activity to apply your skills |              |
| Classes         |                                                                                               | See All (28) |
| Uiterature      | م ا                                                                                           | mber Spiers  |
| 🗑 Math          |                                                                                               |              |
| Science         |                                                                                               | hella Boehm  |
| 🛞 Technology    |                                                                                               |              |
| Archived        |                                                                                               |              |
| + Add Class     |                                                                                               |              |
|                 |                                                                                               |              |

在新的作業中,點一下「App 作業活動」。

|                 | Cancel    |                 | Integers                  |       | 0    |              |
|-----------------|-----------|-----------------|---------------------------|-------|------|--------------|
| Schoolwor       | To: Math  |                 |                           |       |      |              |
| Recent Activity | Accienter | Cancel          | App Activities            | Done  |      |              |
| Q Search        | Set a Due |                 | All Saved                 |       |      |              |
| Library         | Date:     | APPS WITH STUDE | ENT PROGRESS 🔸            | norr  | ow   |              |
| 🗹 Drafts        | 🔕 App     | Apple           | Books                     | > Lir | ks 🔓 |              |
| ♡ Favorites     | Solve the |                 |                           | ills. | *    |              |
| Imports         |           | Apple Apple     | Podcasts                  | >     |      |              |
| Classes         |           | Garag           | eBand                     | >     |      | See All (28) |
| Uiterature      |           | GeoGe           | ebra Augmented Reality    | >     | 1,   | Amber Spiers |
| 🗐 Math          |           |                 | Math Franksh & Mars       |       |      |              |
| & Science       |           |                 | vlath, English, & More    | >     |      | Chella Boehm |
| Cechnology      |           | Kahoo Kahoo     | ot! Play & Create Quizzes | >     |      |              |
| Archived        |           | Swift F         | Playgrounds               | >     |      |              |
| + Add Class     |           |                 |                           |       |      |              |
|                 | N         |                 |                           |       |      |              |

你將會看到一份 app 列表,列出你 iPad 上所安裝的 app,包括能回報學生進度的 app。選擇所含活動符合你為學生訂立學習目標的某款 app。

你也可以在支援的 app 內指定作業活動。在瀏覽此款 app 時,當你發現某個具相關性的活動時,可以使用「分享」選單,在「課業」 app 中製作新的作業。

|                   | Cancel    |                                   | Integers              |       | 0       | ··· 🖗        |
|-------------------|-----------|-----------------------------------|-----------------------|-------|---------|--------------|
| Schoolwor         | To: Math  |                                   |                       |       | -       |              |
| ② Recent Activity | Assignme  | C App Activities Sw               | III Playgrounds       | Done  |         |              |
| Q Search          | Set a Due | Swift Playgrou<br>Learn real codi | nds<br>ng the fun way |       |         |              |
| Library           | Date:     | Supports Sti                      | ident Progress        |       | worrow  |              |
| 🗹 Drafts          | 🙆 App     | AR Create                         |                       | >     | Links   |              |
| ◯ Favorites       | Solve the |                                   |                       |       | ills. 💥 |              |
| ⊡ Imports         |           | Allswers                          |                       | · · · |         |              |
| Classes           |           | Assemble Your Ca                  | mera                  | >     |         | See All (28) |
| Uiterature        |           | Augmented Reality                 | r                     | >     |         | Amber Spiers |
| Math              |           | Battleship                        |                       | >     |         |              |
| Science           |           | -                                 |                       |       |         | Chella Boehm |
| Cechnology        |           | 😲 Blink                           |                       | >     |         |              |
| Archived          |           | Blu's Adventure                   |                       | >     |         |              |
| + Add Class       |           | -                                 |                       |       |         |              |
|                   |           |                                   |                       |       |         |              |

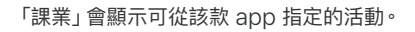

|                 | Cancel    | Intege                                                    | ers                    |            | 0            |
|-----------------|-----------|-----------------------------------------------------------|------------------------|------------|--------------|
| Schoolwor       | To: Math  | ( Income Control Comment                                  |                        |            | _            |
| Recent Activity | Assignme  | Comma                                                     | inus                   |            |              |
| Q Search        | Set a Due | Commands (8)                                              |                        | Select All |              |
| Library         | Date:     | CHAPTER                                                   |                        | + torrow   | "            |
| 🗹 Drafts        | 🔕 App     | Topics Addressed:                                         | more                   | Links      | 4            |
| C Favorites     | Solve the | Issuing Commands                                          |                        | dills, S   | *            |
| Imports         |           | Topics Addressed:<br>- Code executes in ord<br>- Commands | der                    | 0          |              |
| Classes         |           | Computer Science and E<br>18 · @ 5 - 10 minutes           | ingineering · Ages 9 - |            | See All (28) |
| Uiterature      |           | Adding a New Comma                                        | ind                    |            | Amber Spiers |
| 📕 Math          |           | Topics Addressed:                                         | more                   |            |              |
| Science         |           | Toggling a Switch<br>Topics Addressed:                    | more                   | •          | Chella Boehm |
| Technology      |           | PAGE                                                      |                        |            |              |
| Archived        |           | Portal Practice<br>Topics Addressed:                      | more                   | ۲          |              |
| + Add Class     |           |                                                           |                        |            |              |

選擇符合你所訂學習目標的活動。準備就緒後,點一下「完成」,然後點一下 介 以發布作業。

#### 學生所見的畫面

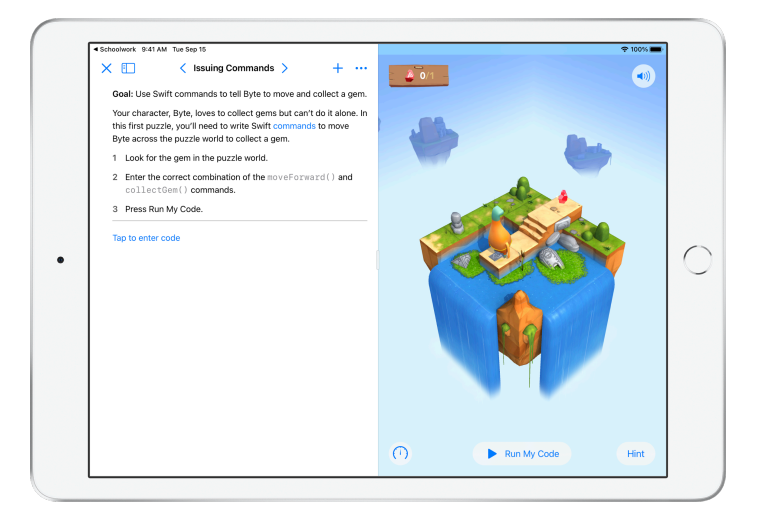

學生收到帶有你選定活動的作業時,只要在「課業」中點一下該活動,即可直接前往相關位置。

### 檢視班級與學生進度

若學校在 Apple School Manager 中啟用學生進度功能,你可以檢視每位學生在班級中的整體學習成效、查看個別的學生進度,以及了解學生在所有作業上的進展。

不論學生需要的是更多挑戰還是加強輔導,你都可以透過這項功能來量身打造教學方式。 即使學校並未啟用此功能,你與學生仍可使用「課業」。

|                                     | ۲ |                                                                                |                                                                           |
|-------------------------------------|---|--------------------------------------------------------------------------------|---------------------------------------------------------------------------|
| Schoolwork                          |   | Math                                                                           |                                                                           |
| <ul> <li>Recent Activity</li> </ul> |   | Assignments                                                                    | See All (5)                                                               |
| Q Search                            |   | 15 Integers                                                                    | MATH: SARAH CASTELBLANCO<br>Numbers Time                                  |
| Library                             | ~ | Complete the integers worksheet.<br>Listen to this episode on math, too!       | Use this calculator to complete this lesson.                              |
| 🗹 Drafts                            |   |                                                                                |                                                                           |
| Favorites                           |   |                                                                                |                                                                           |
| Imports                             |   | READITION REFILM                                                               | Notice .                                                                  |
| Classes                             | ~ | MATH: CHELLA BOEHM     Patterns and Primes     Explore prime factors and solve | Ta Matte<br>Graphing and Coding! :+<br>Learn about graphing, and complete |
| Ulterature                          |   | word problems.                                                                 | the coding activity!                                                      |
| 🗐 Math                              |   |                                                                                |                                                                           |
| Science                             |   | ACTIVE                                                                         | READY FOR REVIEW                                                          |
| Technology                          |   | Students                                                                       | See All (28)                                                              |
| Archived                            |   |                                                                                |                                                                           |
| + Add Class                         |   | AO Aga Orlova CB Ch                                                            | ella Boehm DE Daren Estrada                                               |
|                                     |   |                                                                                |                                                                           |

若要查看所教班級的作業進度,請前往「最近活動」或點一下側邊欄中的班級名稱,然後選擇作業即可。

| < Math                                                                                                    | Integers<br>Assigned Today                                                                                                    |
|----------------------------------------------------------------------------------------------------|----------------------------------------------------------------------------------------------------|
| MATH<br>Integers<br>Dol: SEP 15<br>Solve the integers word problems, I've included or related or<br>We have a completed or the included or related or<br>We have a completed or the included or related or the included or related or the included or the included or related or the included or the included | coding activity to apply your skills.                                                                                                    |
| All Activities                                                                                                    | Student Data                                                                                                    |
| © 0 Not Done<br>90%<br>Complete<br>↓ 17 Activities to Review<br>☆ 2 Try Again                                                                                                    | TIME COMPLETION COMPLETION                                                                                                    |
| Student Progress                                                                                                    |                                                                                                    |
| Adding and Subtractin     >                                                                                                    | And pand Subtracting Integers         Mark All as Viewed           Avio THE SPENT         NORMALIZED SCORE         Avio PRODRESS           ○ 3 MIN         ○ 92%         100% |

作業的詳細資訊檢視區彙整班級中所有學生的資料。

支援學生進度追蹤功能的 app 會在學生完成活動之後,自動傳送學生進行情況的相關資訊。

| Math                                                                                         | Integ<br>Assigned   | <b>jers</b><br>d Today    | 100                                                           |
|----------------------------------------------------------------------------------------------|---------------------|---------------------------|---------------------------------------------------------------|
| All Activities                                                                               | Student Data        |                           |                                                               |
| Ø     0 Not Done       Ø     0%       Complete     ✓       17 Activities t       2 Try Again | o Review            | TIME<br>SPENT             | Daris Davidson<br>Daren Estrada<br>Juliana Meja<br>Aga Oriova |
| Student Progress                                                                             | GUIZ<br>Adding and  | Subtracting Integers      | Mark All as Viewed                                            |
| Integers Worksheet     e READY FOR REVIEW                                                    | AVG TIME S<br>© 3 M | IPENT NORMALIZED SCORE AN | G PROGRESS                                                    |
| Integers Video Lesson                                                                        | Student Progress D  | ata                       | Score                                                         |
|                                                                                              | CB Chella Bo        | ehm                       | READY FOR REVIEW 100% ····                                    |
|                                                                                              | SC Sarah Ca         | stelblanco 쒿              | ASKED TO TRY AGAIN 80% ····                                   |
|                                                                                              | DD Darla Dav        | vidson                    | √ VIEWED N/A ····                                             |

「所有作業活動」圖表顯示作業中有多少活動未完成、多少待檢閱,或有多少等待學生重做補強。 「學生進度」圖表則指出學生所有作業活動的進度,讓你判斷哪些學生可能需要額外協助,或需要 更富挑戰性的作業。

| Math                                                                                        | Int<br>Assig    | regers<br>ned Today                  |                      |           |
|---------------------------------------------------------------------------------------------|-----------------|--------------------------------------|----------------------|-----------|
| All Activities                                                                              |                 | Student Data                         |                      |           |
| Ø       0 Not Done         90%       √ 17 Activities to         Correlete       2 Try Again | Review          | CB                                   | ehm                  | so<br>2   |
| Student Progress                                                                            |                 | Adding and Subr<br>Submitted: Mar 19 | tracting Integers    |           |
| Adding and Subtractin                                                                       | Adding          | Score<br>Class Avg: 92%              | 100% rk All          | as Viewed |
| Integers Worksheet                                                                          |                 | Total Time<br>Class Avg: 3 min       | 4 min                | 100%      |
| Integers Video Lesson                                                                       | Student Progres | Progress<br>Class Avg: 100%          | 100%                 | Score     |
| READY FOR REVIEW                                                                            | CB Chella       | Boehm                                | READY FOR REVIEW     | 100%      |
|                                                                                             | SC Sarah        | Castelblanco                         | 🔁 ASKED TO TRY AGAIN | 80%       |
|                                                                                             | Darla D         | huidean                              | ./ viewen            | N/A       |

點一下學生名單中的學生名字,即可詳細了解每個學生的作業活動進度。

可取得的資料取決於作業活動類型,這些資料包含作業活動花費的時間、完成的百分比、小測驗分 數、使用的提示次數或獲得的分數等。

批改完所有學生完成的作業之後,點一下「全部標示為已檢閱」。

### 關注學生的個別情況

「課業」的一項特色是學生詳細資訊頁面,除了可以讓你看到由你指定、支援「課業」的各款 app 當下進度資訊,還能查看學生所交的作業,全部資訊都可在單一頁面取得。有了學 生個別表現的額外資訊,你就可以根據學生的需求量身打造指導方式。

| :41 AM Tue Sep 15 |   |                                              | ₱ 100%             |
|-------------------|---|----------------------------------------------|--------------------|
|                   | ٢ | < Math                                       | Q 🗗 🗞              |
| Schoolwork        |   | Chella Boehm                                 |                    |
| Recent Activity   |   |                                              |                    |
| Q Search          |   | CB PROGRESS                                  |                    |
| Library           | ~ | 5 out of 5 Assignmenta Done                  |                    |
| 🗹 Drafts          |   |                                              |                    |
| ♥ Favorites       |   | Due Comp                                     | oleted             |
| Imports           |   | 28 MATH: CHELLA BOEHM<br>Patterns and Primes | View Assignment    |
| Classes           | ~ |                                              |                    |
| Uiterature        |   | DCL IXL<br>App                               | 1 READY FOR REVIEW |
| Math              |   | Numbers                                      |                    |
| Science           |   | Арр                                          | 1 READY FOR REVIEW |
| 🛞 Technology      |   |                                              |                    |
| Archived          |   | 30 Graphing and Coding! 👉                    | View Assignment    |
| + Add Class       |   | Keynote                                      | 1 READY FOR REVIEW |
| Updating          |   |                                              |                    |
|                   |   | Swift Playgrounds                            |                    |

若要查看某位學生所有作業的進度資訊,請從側邊欄中選擇斑級,然後點一下學生的姓名。

學生也可以透過 app 了解自己的進度,掌握自身的學習步調。

若只要為此學生加入新作業,請點一下 😂,若要繼續處理前一次作業,請點一下「檢視作業」。

| Aath                                      | Assigned Today                                |                            |
|-------------------------------------------|-----------------------------------------------|----------------------------|
| All Activities                            | Student Data                                  |                            |
| 90%<br>Complete                           | TIME<br>SPENT                                 | © ©                        |
| 🔁 2 Try Again                             |                                               | COMPLETION                 |
| Student Progress                          |                                               |                            |
| Adding and Subtractin >                   | Adding and Subtracting Integers               | Mark All as Viewed         |
| Integers Worksheet     e READY FOR REVIEW | WO TIME SPENT NORMALIZED SCO<br>© 3 MIN © 92% | IRE AVG PROGRESS           |
| Integers Video Lesson                     | Student Progress Data                         | Score                      |
|                                           | CB Chella Boehm                               | READY FOR REVIEW 100% ···· |
|                                           | SC Sarah Castelblanco                         | C ASKED TO TRY AGAIN 80%   |
|                                           | DD Darla Davidson                             | VIEWED N/A ····            |

「課業」提供進度資料,可讓你看出哪些學生的作業可能須要重做補強,或哪些學生可能在你鎖定 作業之後,需要再額外多點時間。

- 學生作業進度已達「待檢閱」時,點一下 …,然後點一下「要求再試一次」,輸入你的指導內容, 再點一下 ①。
- 對於狀態為「未完成」的學生作業,請點一下 …,然後點一下「允許完成」。

### 作業的其他功能

「課業」中作業的進階選項,可讓你執行更多功能。你可以在繳交要求中,讓學生選擇展示 學習成果的方式,或是使用文件掃描器,將紙本學習單整合至你的數位作業流程中。製作 作業時,可以使用 iPadOS 中的「多工處理」以簡化作業流程。你還可以查看遲交作業的 繳交時間,退還作業並要求學生重做補強,或於不再接受作業繳交時鎖定作業。

|                   | Cancel                                                                                      |              |
|-------------------|---------------------------------------------------------------------------------------------|--------------|
| Schoolwor         | Field Trip Dofloction                                                                       |              |
| ② Recent Activity |                                                                                             |              |
| Q Search          | To: Science,                                                                                |              |
| Library           | Assignment Name: Field Trip Reflection                                                      |              |
| Drafta            | Set a Due Date                                                                              |              |
| Dians             | Date: Tomorrow                                                                              |              |
| Favorites         | 🕒 Files 🛛 Photos & Videos 🔅 Scan Documents 🥝 Links 🅍 Hand-in Request                        |              |
| Imports           | Tell me what you learned about biodiversity from our field trip yesterday. You can submit a |              |
| Classes           | presentation, book, video, or photo slideshow. 🜉 📖 🎇 📷                                      | See All (28) |
| Uiterature        |                                                                                             | Amber Spiers |
| 📕 Math            | STUDENT WORK                                                                                |              |
| 🗴 Science         | Field Trip Project                                                                          | Chella Boehm |
| Technology        |                                                                                             |              |
| Archived          |                                                                                             |              |
| + Add Class       |                                                                                             |              |
|                   |                                                                                             |              |

透過繳交要求,你可以要求學生以自選格式提交學習成果。

製作新作業時,請依序點一下「繳交要求」、「未命名項目 #」,然後輸入該繳交作業活動的標題。 準備就緒後,點一下 1.

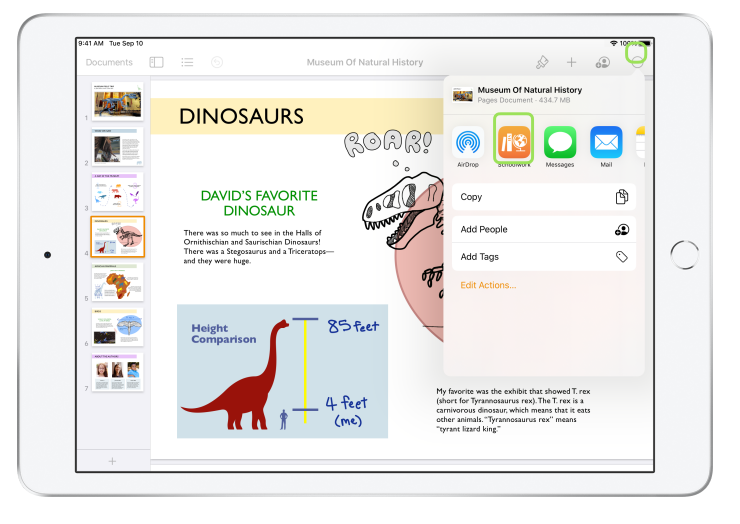

學生可以在「課業」中提交作業,也可以在其他 app 內使用「分享」按鈕提交作業。他們可以提交 app 檔案、共同合作檔案、PDF 或照片和影片等項目。

例如,學生可在 iPad 的 Pages 中建立檔案,點一下 ,選擇「分享」並選擇「課業」,然後選擇 班級和作業,便可提交此檔案。

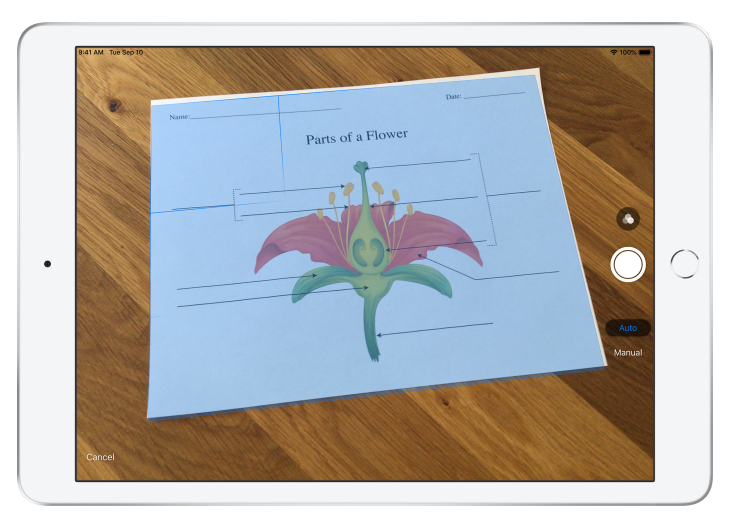

「課業」可搭配整合式文件掃描器,讓你將紙本學習單和實體作品納入數位作業流程中。

請製作新的作業,點一下「掃描文件」,然後將你的文件放在裝置上相機的顯示區中。使用「自動」 模式,或是手動進行掃描。拖移邊角以調整大小,然後點一下「保留掃描檔」。

掃描要加入文件的其他頁面,完成之後點一下「儲存」。點一下「未命名文件 #」並為掃描檔輸入標 題。準備就緒後,點一下 介。

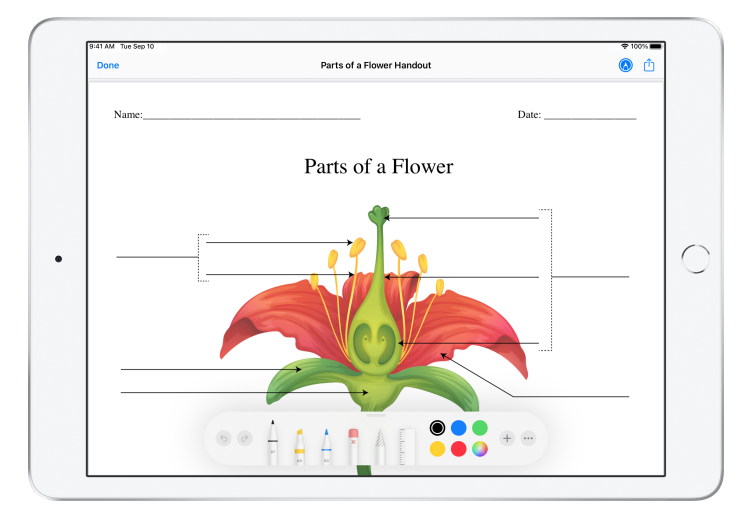

「課業」會將你掃描的文件製作成 PDF。學生收到作業時,可於 PDF 上進行標示,並直接在作業中送交。要繳交作業時,學生也可使用掃描器,將自己在完成的紙本作業提交至你的作業中。

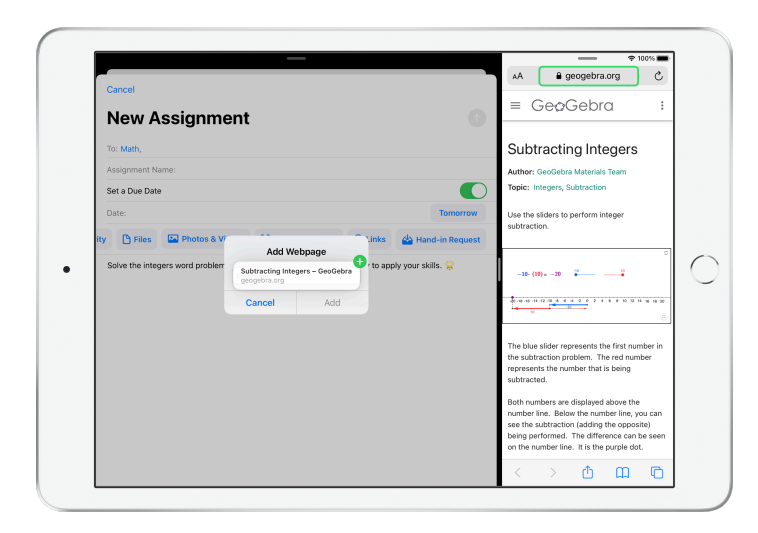

運用 iPad 的「多工處理」,你可以輕鬆將檔案或 URL 拖移到作業中。請從螢幕底部向上滑動以取用 Dock,然後觸碰並按住某個 app,例如按住「檔案」 app 查看最近使用的檔案,然後拖移你要分享的檔案即可。

你也可以從 Dock 拖移「課業」 旁邊的 app, 然後從該款 app 將任何檔案或 URL 拖移至「課業」。

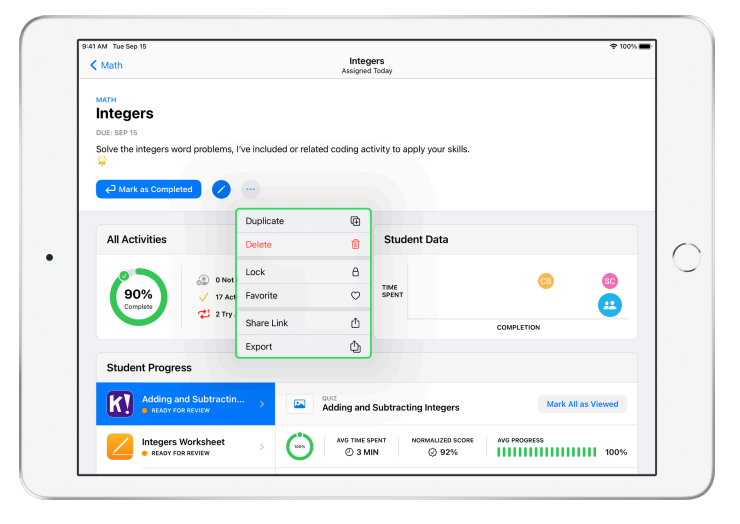

如果你設定了作業繳交日期,即使繳交日期已過,學生仍然能夠提交作業,系統會記錄他們的進度, 過期提交會標示為「遲交」。

如果你不再接受繳交作業,可鎖定作業。鎖定作業之後,學生便無法送出剛完成的新作業、進行任何更改或記錄進度。

點一下 ····,便可對作業進行鎖定、編輯、複製、標示為「喜好項目」或刪除等操作。刪除作業時,作 業與進度資料會被刪除,且無法再透過「課業」取用;但在「檔案」app 中,仍可繼續使用這些文件。

當學生完成作業活動,你也已檢閱進度並批改作業,而且不再需要作業,就可將作業標示為完成。然後,「課業」會取消任何未完成的作業要求,將所有作業的檔案拷貝發還給所有學生,並在「已完成」 檢視區儲存一份檔案拷貝。在將作業標示為完成或刪除之後,都無法復原。

### 隱私權

Apple 對於教師與學生的隱私權一直都秉持堅定承諾。學校必須使用 Apple School Manager 選擇加入「課業」的學生進度功能。只有在你指定某項活動,而且學生使用學 校提供的管理式 Apple ID 完成該活動時,系統才會保有學生進行該活動的進度紀錄。 例如,如果你指定學生閱讀 Apple Books 中《羅密歐與茱麗葉》的開場白,而學生同時 又閱讀了《大亨小傳》,則你與該名學生都只會看到《羅密歐與茱麗葉》開場白的進度資料, 因為只有該書為指定閱讀書目。所有學生進度資料,無論是傳輸及儲存均經過加密。如果 學校並未選擇加入此功能,你仍可在沒有此功能的情況下使用「課業」。為確保資訊透明 化,進度回報功能開啟時,學生會看到通知,表示系統正在記錄自己的進度。

### 課業 App 設定

在使用「課業」前,技術部門必須先完成下列設定步驟。你也可以將這份 PDF 指南傳送 給該部門。

- 1. 註冊或升級為 Apple School Manager。
- 2. 使用聯合認證、SFTP、SIS 或以手動方式,為教師和學生建立管理式 Apple ID。
- 3. 在 Apple School Manager 中設定「班級」,或允許教師自行設定班級。
- 4. 在 Apple School Manager 的「App 和書籍」中取得「課業」 app。
- 5. 在 Apple School Manager 中為你的學校啟用學生進度功能。

### 資源

《課業使用手冊:教師專用》 《課業使用手冊:學生專用》 《Apple School Manager 使用手冊》 關於教育用 Apple 產品的隱私權和安全性

18